# 113 學年度新生填寫健康資料程序

#### Step 1: 至學校首頁找到 My Portal

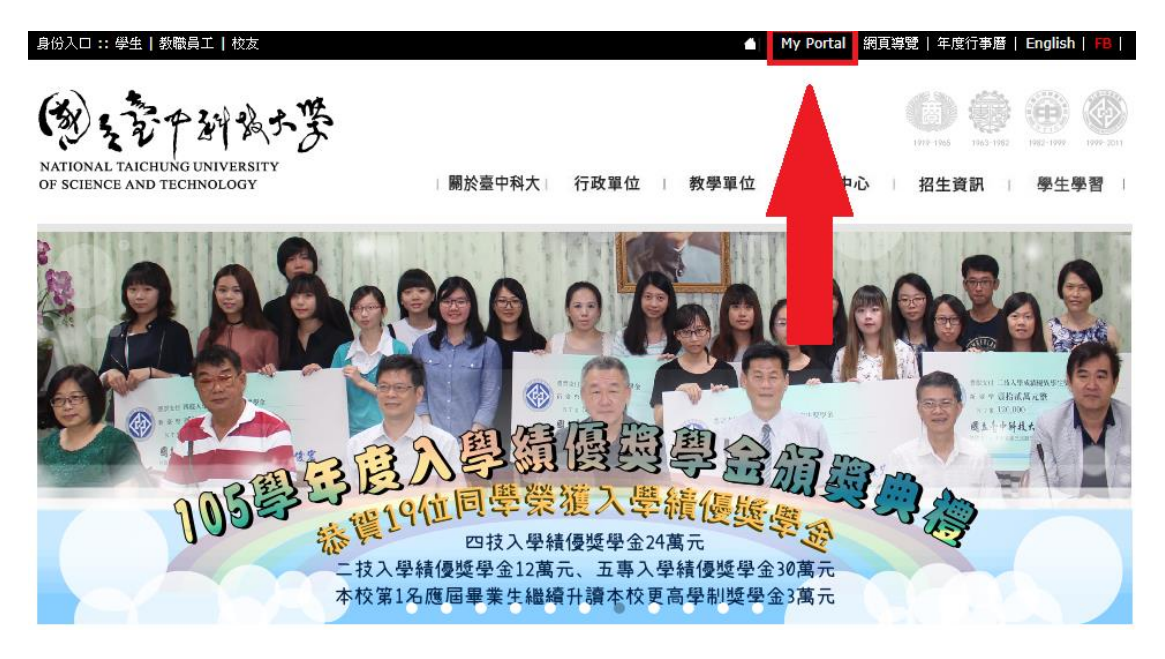

Step 2: 輸入帳號(為小寫 s+學號);

密碼為英文字母為大寫的身分證字號

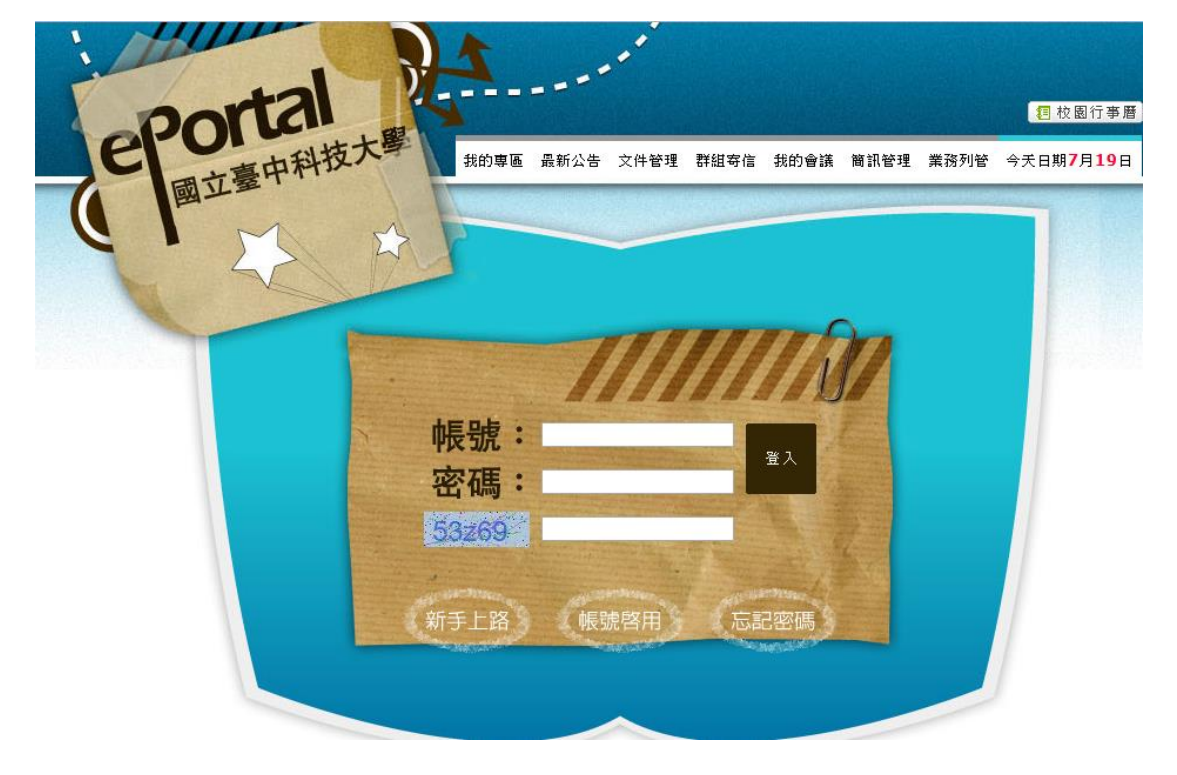

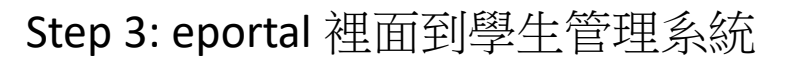

| 我的專區   | <u>首頁</u> > 我的專區             | 字級設定: 🐨 편 📩 |
|--------|------------------------------|-------------|
|        | 我的專區                         |             |
|        | WEBMAIL                      |             |
|        | 課程資訊                         |             |
| 歡迎您使用  |                              |             |
| 編輯個人資訊 | 應用系統                         |             |
| 變更密碼   | •                            |             |
| 個人行事曆  | · WebMall 郵件系統               |             |
| 審核項目   | ■ <mark>申請Google</mark> 應用服務 |             |
| 待辦事項   | ° 🛟 <u>雲中碟CSpace</u>         |             |
| 登出     | ◎                            |             |
|        | ◎ 260 活動超名暨投票系統              |             |
|        | 愛生管理系统                       |             |
|        | ◎ 🚳, 壆牛壆習歷程系統                |             |
|        | ● DCAN大真校院就業嚴能平台             |             |
|        | • 🎢 語言中心外語自學軟體               |             |

### Step 4:學生管理系統點選健康管理

| <br>( 3 3 3 T | 三中34% | NATIONAL TAICH<br>OF SCIENCE AND<br>學生管理系統 |                                       |      | ٢ |
|---------------|-------|--------------------------------------------|---------------------------------------|------|---|
| <b>♣</b>      |       | 告 行事曆 缺職查詢                                 | ● ● ● ● ● ● ● ● ● ● ● ● ● ● ● ● ● ● ● |      |   |
| 目前共有4         | 4筆資料・ |                                            |                                       |      |   |
|               | 發布單位  | 公告類型                                       | 公告標題                                  | 執行   |   |
|               | 進修部   | 學生                                         | 8.公告進修部署修下期確定課程0819修正                 | ◎查看  |   |
|               | 進修部   | 學生                                         | 1.108學年度進修部署期修課事項                     | ◎ 查看 |   |
|               | 進修部   | 學生                                         | 109學年度進修部四技大一英文重補修Q&A注意事項             | ◎查看  |   |
|               | 進修部   | 教師,學生                                      | 博雅通識如預選未當選,請於開學兩週期間上網加湿選              | ◎查看  |   |
|               |       |                                            |                                       |      |   |
|               |       |                                            |                                       |      |   |
|               |       |                                            |                                       |      |   |
|               |       |                                            |                                       |      |   |
|               |       |                                            |                                       |      |   |

Step 5:點選個人健康紀錄

| <br>して<br>また<br>して<br>して<br>して<br>して<br>して<br>して<br>して<br>して<br>して<br>して |
|--------------------------------------------------------------------------|
| 建設置 (1) (2) (2) (2) (2) (2) (2) (2) (2) (2) (2                           |
| 填寫出入境調查表進入                                                               |
|                                                                          |
|                                                                          |
|                                                                          |

## Step 6:點選填寫健康資料卡

|                            |    |          | •  |
|----------------------------|----|----------|----|
| <b>经</b> 健康管理 《全保健 》 論 編編第 |    |          |    |
| 警自主管理項目 警個人健康記錄            |    |          |    |
| 填寫健康資料卡                    | 進入 | 查看健康檢查紀錄 | 進入 |
|                            |    |          |    |
|                            |    |          |    |
|                            |    |          |    |
|                            |    |          |    |

### Step 7:填寫個人健康紀錄

| 後のままた                                                                                                    |   |
|----------------------------------------------------------------------------------------------------|---|
| 金健康管理     金属 ●     金属 ●     金属 ■     金属 ●     金属 ●     金属 ■     金属 ●     金属 ■     金属 ■     金 |   |
| 請完成所有「健康基本資料、健康型態與自我健康評估」後再點選送出,謝謝。                                                                                                    |   |
| 學生健康資料卡自填部分                                                                                                    |   |
| 一、健康基本資料                                                                                                    |   |
| 1. 個人疾病史:請勾選本人曾愚過的疾病<br>■ 肺結核 ■ 心臟病 ■ 肝炎 ■ 寬喘 ■ 腎臟病 ■ 癲癇 ■ 紅斑性浆瘡 ■ 血友病 ■ 蠶豆症 ■ 關節炎<br>■ 糖尿病 ■ 心理或精神疾病,請說明: ■ ■ 過敏物質名稱,請說明: ■ ■ 過敏物質名稱,請說明:<br>■ 患過其他疾病,請說明:                                                                                                    |   |
| A 治療狀況:<br>● 不需治療 ─● 已痊癒 ● 未痊癒治療中 ● 未痊癒但未定期就醫 ● 未痊癒但目前不需治療                                                                                                    |   |
| B.就診醫院:                                                                                                    | ~ |

#### Step 8:資料全部填寫完後,請按送出

| ● 沒有 ● 輕微 ● 嚴重                                                                                            |
|----------------------------------------------------------------------------------------------------|
|                                                                                                    |
|                                                                                                    |
| 10. 胸暗使用首直:测云/大内(不含取口)每口你了工味及作功味需要之外,影像和面皮用印的间子<br>● 每天少於1小時 ● 每天約1-2小時 ● 每天約2-4小時 ● 每天約4-5小時 ● 每天約5小時或以上 |
| 三、自我健康評估                                                                                                  |
| 1. 過去一個月,一般來說,您認為您目前的健康狀況是?                                                                               |
| <ul> <li>2. 過去一個月,一般來說,您認為您目前的心理健康是?</li> <li>● 極好的</li> <li>● 很好</li> <li>● 許</li> <li>● 千好</li> </ul>   |
| 3. ※ 目前有哪些健康問題?請敘述:                                                                                       |
|                                                                                                    |
| ▲送出 ● 清除                                                                                                  |

# 請各位新生於 113 年 9 月 27 日前填寫完畢

有問題請洽進修部平假日班學務組

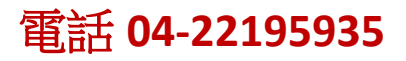